## Inspiron 22-3280

Üzembe helyezés és műszaki adatok

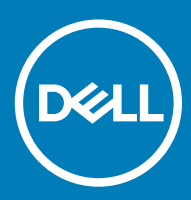

Számítógép típusa: Inspiron 5676 Szabályozó modell: W19B Szabályozó típus: W19B003

#### Megjegyzések, figyelmeztetések és Vigyázat jelzések

- () MEGJEGYZÉS: A MEGJEGYZÉSEK fontos tudnivalókat tartalmaznak, amelyek a termék hatékonyabb használatát segítik.
- FIGYELMEZTETÉS: A FIGYELMEZTETÉS hardverhiba vagy adatvesztés lehetőségére hívja fel a figyelmet, egyben közli a probléma elkerülésének módját.
- ▲ VIGYÁZAT: A VIGYÁZAT jelzés az esetleges tárgyi vagy személyi sérülés, illetve életveszély lehetőségére hívja fel a figyelmet.

© 2018 Dell Inc. vagy leányvállalatai. Minden jog fenntartva. A Dell, az EMC és egyéb védjegyek a Dell Inc. vagy leányvállalatainak védjegyei. Minden egyéb névjegy a vonatkozó vállalatok védjegye lehet.

2018 - 11

# Tartalomjegyzék

| 1 A számítógép üzembe helyezése                               | 4  |
|---------------------------------------------------------------|----|
| 2 Helyreállítási USB-meghajtó létrehozása Windows rendszerhez |    |
| 3 Az Inspiron 22-3280 különböző nézetei                       | 9  |
| Elöl                                                          | 9  |
| Bal                                                           |    |
| Hátul                                                         |    |
| Hátsó panel                                                   |    |
| Alulnézet                                                     |    |
| Dőlés                                                         |    |
| Talapzatállvány                                               |    |
| Kihajtható állvány                                            |    |
| 4 Visszahúzható kamera                                        | 14 |
| 5 Az Inspiron 22-3280 műszaki adatai                          | 15 |
| Méretek és súly                                               |    |
| A rendszer méretei és súlya (állvány nélkül)                  |    |
| A rendszer méretei (kitámasztó állvány)                       | 15 |
| A rendszer méretei (talapzatállvány)                          |    |
| Állvány                                                       |    |
| Processzorok                                                  |    |
| Chipkészlet                                                   |    |
| Operációs rendszer                                            |    |
| Memória                                                       |    |
| Intel Optane memória (opcionális)                             |    |
| Portok és csatlakozók                                         |    |
| Kommunikáció                                                  |    |
| Ethernet                                                      |    |
| Vezeték nélküli modul                                         |    |
| Audio                                                         | 20 |
| Tárolóhely                                                    |    |
| Médiakártya-olvasó                                            |    |
| Kamera                                                        |    |
| Kijelző                                                       |    |
| Tápadapter                                                    |    |
| Videó                                                         | 23 |
| Számítógép használati környezete                              |    |
| 6 Segítség igénybevétele és a Dell elérhetőségei              |    |
| Mire támaszkodhat a probléma önálló megoldása során?          |    |
| A Dell elérhetőségei                                          | 24 |

# A számítógép üzembe helyezése

1 Állítsa össze az állványt.

Kitámasztó állvány – Emelje fel az állványadaptert.

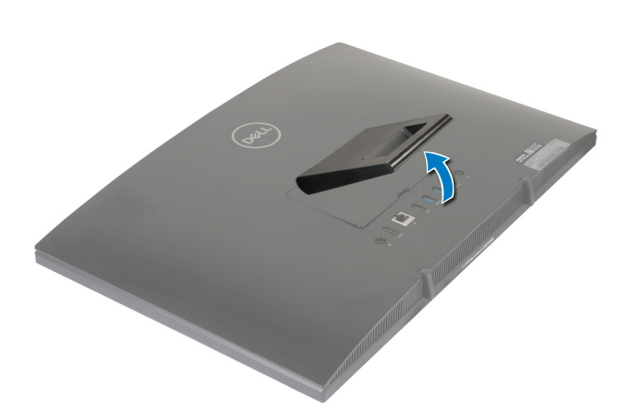

#### Talapzatállvány

a Emelje fel az állvány adaptert.

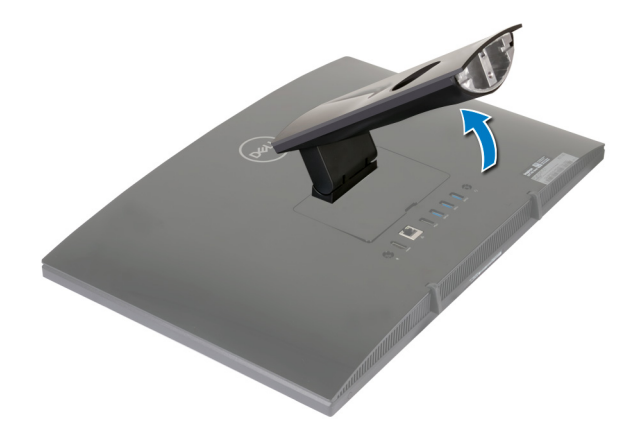

b Helyezze fel az alapot.

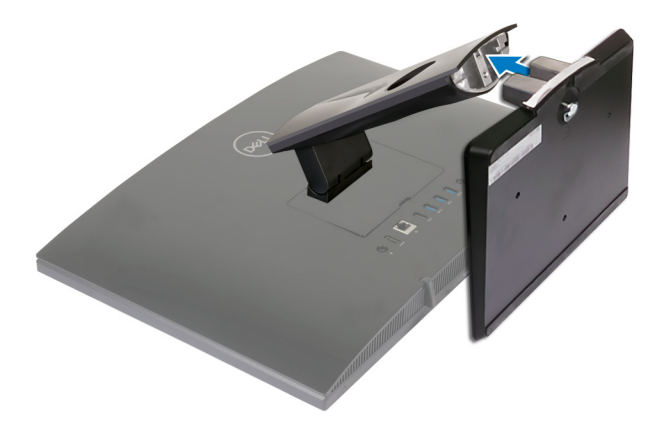

c Húzza meg a rögzítőcsavart, hogy az alapot az emelőállványhoz rögzítse.

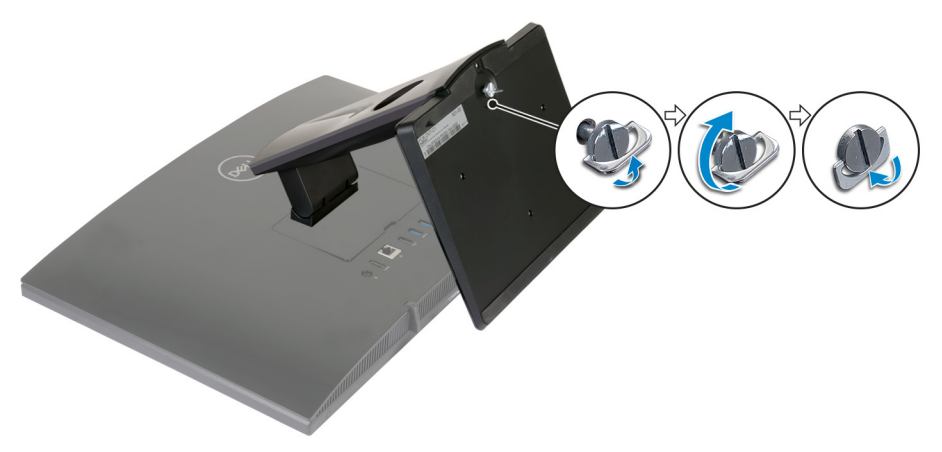

2 Csatlakoztassa a billentyűzetet és az egeret.

(i) MEGJEGYZÉS: A beállítással kapcsolatban olvassa el a billentyűzethez és egérhez mellékelt dokumentációt.

#### 3 Csatlakoztassa a tápadaptert.

VIGYÁZAT: Vezesse el a tápadapterkábelt az állványon található kábelvezetőkben, mivel ez segít elkerülni a tápadapter károsodását. Így azt is elkerülheti, hogy a rendszer váratlanul kikapcsoljon, amikor az állványt más pozícióba forgatják.

Kihajtható állvány

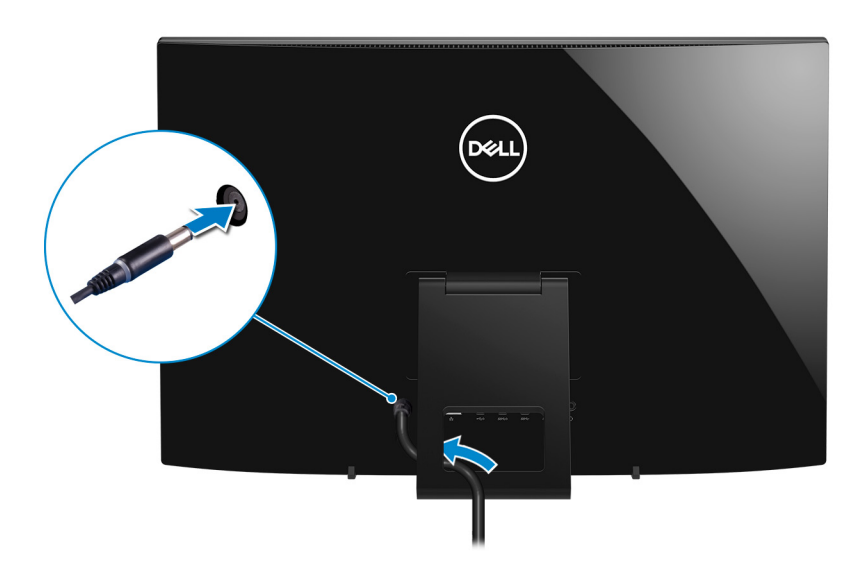

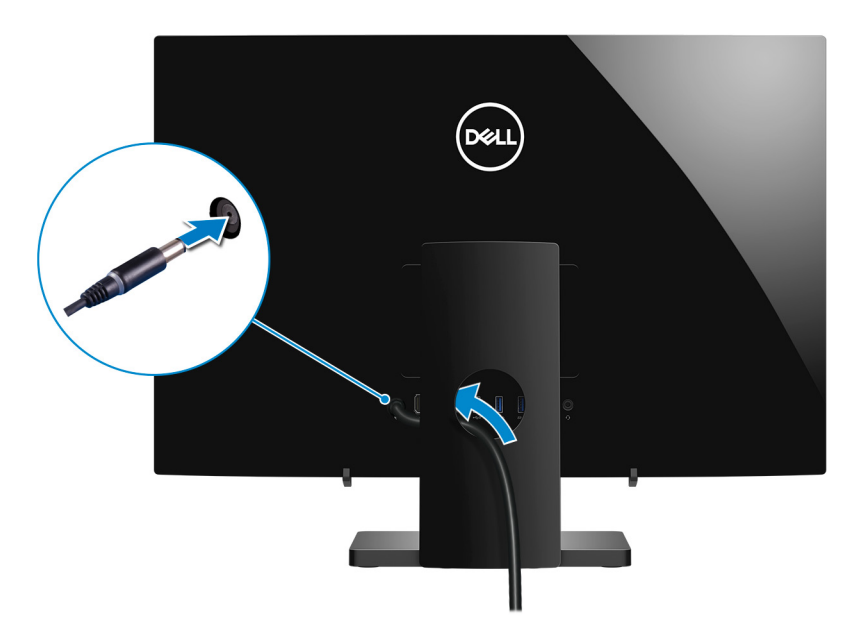

4 Nyomja meg a bekapcsológombot.

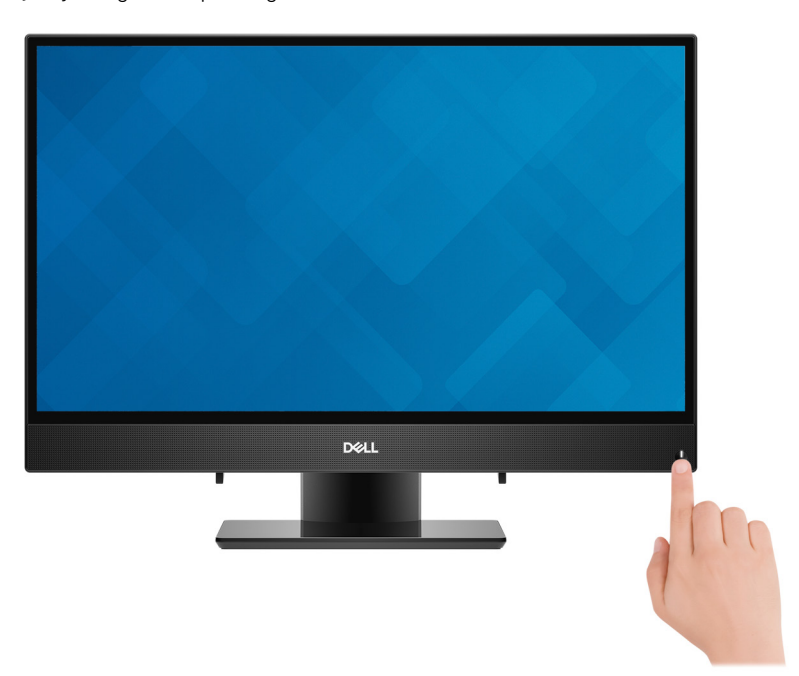

5 Fejezze be az operációs rendszer telepítését.

#### Ubuntu esetén:

A beállítások elvégzéséhez kövesse a képernyőn megjelenő utasításokat. Az Ubuntu telepítés konfigurálásával kapcsolatos további információkért olvassa el a következő tudásbáziscikket: SLN151664 a www.dell.com/support oldalon.

#### Windows esetén:

A beállítások elvégzéséhez kövesse a képernyőn megjelenő utasításokat. A beállításhoz a Dell a következőt ajánlja:

· Csatlakozzon hálózathoz a Windows frissítéséhez.

#### MEGJEGYZÉS: Ha biztonságos vezeték nélküli hálózatra csatlakozik, amikor a rendszer kéri, adja meg a vezeték nélküli hozzáféréshez szükséges jelszót.

- Ha az internethez csatlakozik, jelentkezzen be egy Microsoft-fiókkal, vagy hozzon létre egyet. Ha nem csatlakozik az internethez, hozzon létre egy offline fiókot.
- A **Support and Protection** (Támogatás és védelem) képernyőn adja meg elérhetőségi adatait.
- 6 Keresse meg, és használja a Dell-alkalmazásokat a Windows Start menüben ajánlott

#### 1. táblázat: Dell-alkalmazások keresése

7

| Erőforrások              | Leírás                                                                                                    |  |
|--------------------------|----------------------------------------------------------------------------------------------------|--|
|                          | SupportAssist                                                                                                    |  |
| ~                        | Proaktív módon ellenőrzi a számítógép hardvereinek és szoftvereinek állapotát. A SupportAssist<br>operációsrendszer-helyreállító eszköz képes megoldani az operációs rendszerrel kapcsolatban felmerülő<br>bizonyos problémákat. További információkért olvassa el a SupportAssist dokumentációját: www.dell.com/<br>support. |  |
|                          | (i) MEGJEGYZÉS: A garancia megújításához vagy meghosszabbításához kattintson a garancia lejáratának dátumára a SupportAssist oldalán.                                                                                                    |  |
|                          | Dell Update                                                                                                    |  |
| 153                      | Kritikus javításokkal és a legújabb eszköz-illesztőprogramokkal látja el a számítógépet.                                                                                                    |  |
|                          | Dell Digital Delivery                                                                                                    |  |
|                          | Szoftverek letöltésére, többek között a megvásárolt, de a számítógépre nem előtelepített szoftverek<br>letöltésére szolgál.                                                                                                    |  |
| Készítsen helyreállító m | neghajtót a Windows rendszerhez.                                                                                                    |  |

(i) MEGJEGYZÉS: A Windows rendszerben esetlegesen előforduló hibák megkeresése és megjavítása érdekében ajánlott helyreállító meghajtót készíteni.

További információ: USB helyreállító meghajtó készítése a Windows rendszerhez.

# Helyreállítási USB-meghajtó létrehozása Windows rendszerhez

A Windows rendszerben esetlegesen előforduló hibák megkeresése és kijavítása érdekében hozzon létre helyreállítási meghajtót. A helyreállítási meghajtó létrehozásához egy legalább 16 GB kapacitású USB flash-meghajtóra lesz szüksége.

- (i) MEGJEGYZÉS: A folyamat akár egy óráig is eltarthat.
- (i) MEGJEGYZÉS: A következő lépések a telepíteni kívánt Windows verziójától függően eltérőek lehetnek. A legfrissebb utasításokért látogasson el a Microsoft támogatási webhelyre.
- 1 Csatlakoztasson egy USB flash-meghajtót a számítógéphez.
- 2 A Windows keresésbe írja be írja be, hogy Recovery (Helyreállítás).
- 3 Kattintson a keresési eredmények között található Create a recovery drive (Helyreállítási meghajtó létrehozása) elemre. Megjelenik a User Account Control (Felhasználói fiókok felügyelete) ablak.
- A folytatáshoz kattintson a Yes (Igen) lehetőségre.
   Megjelenik a Recovery Drive (Helyreállítási meghajtó) ablak.
- 5 Válassza a **Back up system files to the recovery drive** (A rendszerfájlok biztonsági mentése a helyreállítási meghajtóra) lehetőséget, majd kattintson a **Next** (Tovább) gombra.
- 6 Válassza az USB flash drive (USB flash-meghajtó) lehetőséget, majd kattintson a Next (Tovább) lehetőségre. Ekkor egy üzenet jelenik meg, amely arra hívja fel a figyelmet, hogy az USB flash-meghajtón lévő összes adat elveszik.
- 7 Kattintson a Létrehozás gombra.
- 8 Kattintson a **Befejezés** gombra.

Ha többet szeretne tudni arról, hogyan lehet újratelepíteni a Windowst az USB helyreállítási meghajtóval, olvassa el a *Hibaelhárítás* című részt a készülék *Szervizelési kézikönyvében*, amely a www.dell.com/support/manuals oldalon található.

### Az Inspiron 22-3280 különböző nézetei

3

### Elöl

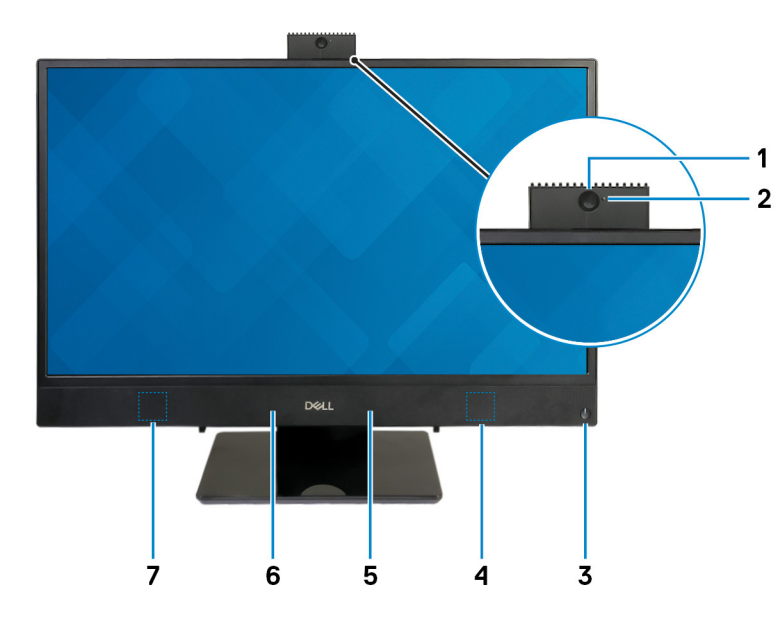

#### 1 Visszahúzható kamera

Lehetővé teszi a videobeszélgetést, fényképek készítését és videók rögzítését. A magánélet védelme érdekében a kamera visszahúzható.

#### 2 Kamera állapotjelzője

Akkor világít, amikor a kamera használatban van.

#### 3 Bekapcsológomb

Nyomja meg a számítógép bekapcsolásához, ha az kikapcsolt, alvó vagy hibernált állapotban van.

Ha a számítógép be van kapcsolva, a megnyomásával alvó állapotba vált.

Tartsa nyomva 4 másodpercig a számítógép kényszerített kikapcsolásához.

(1) MEGJEGYZÉS: Az Energiagazdálkodási lehetőségekben személyre szabhatja a bekapcsológomb viselkedését. Bővebb információért lásd az *Én és a Dell számítógépem* című részt a www.dell.com/support/manuals weboldalon.

#### 4 Jobb oldali hangszóró

Hangkimenetet biztosít.

#### 5 Jobb oldali mikrofon

Digitális hangbemenetet biztosít hangfelvételekhez és hanghívásokhoz.

#### 6 Bal oldali mikrofon

Digitális hangbemenetet biztosít hangfelvételekhez és hanghívásokhoz.

#### 7 Bal oldali hangszóró

Hangkimenetet biztosít.

### Bal

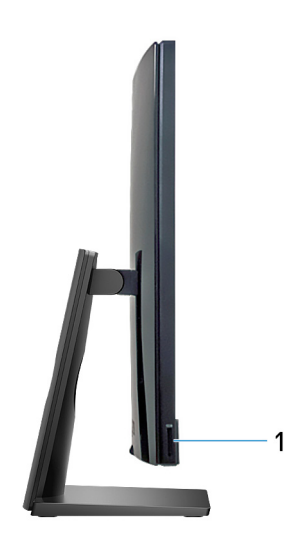

#### 1 SD-kártyafoglalat

SD-kártya olvasása és írása.

### Hátul

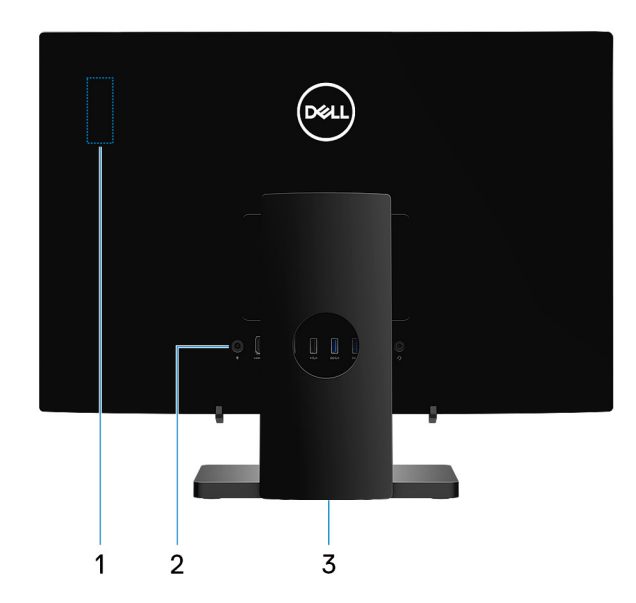

#### 1 Rádiófrekvenciás szabályozásokra vonatkozó címke

A számítógép vezeték nélküli elemeire vonatkozó szabályozási információkat tartalmazza.

2 Hátsó panel

Itt csatlakoztatható a tápellátás, az USB-eszközök, valamint a további eszközök.

#### 3 Szabályozási címke

A számítógéppel kapcsolatos megfelelőségi információkat tartalmaz.

### Hátsó panel

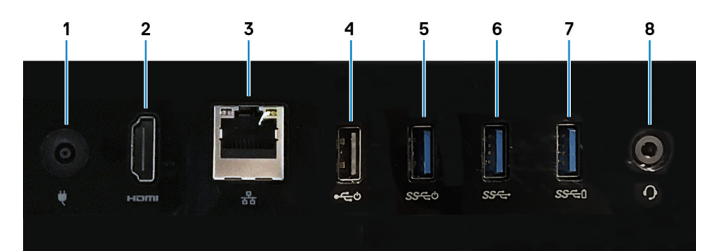

#### 1 Tápadapterport

A gép tápellátásához csatlakoztasson egy adaptert.

#### 2 HDMI-kimeneti port

Csatlakozást biztosít TV-készülékre vagy más HDMI bemenettel rendelkező eszközre. Video- és audiokimenetet biztosít.

#### 3 Hálózati port

Routerről vagy széles sávú modemről érkező Ethernet (RJ45) kábel csatlakoztatására szolgál a hálózati vagy az internetes hozzáférés érdekében.

#### 4 USB 2.0-port Power on/Wake-up támogatással

Csatlakozást biztosít perifériák, például külső adattároló eszközök és nyomtatók számára. Maximum 480 MB/s adatátviteli sebességet tesz lehetővé. A számítógép felébresztése készenléti állapotból az ehhez a porthoz csatlakoztatott billentyűzet vagy egér segítségével.

#### 5 USB 3.1 Gen 1-port Power on/Wake-up támogatással

Csatlakozást biztosít perifériák, például külső adattároló eszközök és nyomtatók számára. Maximum 5 GB/s adatátviteli sebességet biztosít. A számítógép felébresztése készenléti állapotból az ehhez a porthoz csatlakoztatott billentyűzet vagy egér segítségével.

#### 6 **USB 3.1 Gen 1 port**

Csatlakozást biztosít perifériák, például külső adattároló eszközök és nyomtatók számára. Maximum 5 GB/s adatátviteli sebességet biztosít.

#### 7 USB 3.1 Gen 1 port PowerShare funkcióval

Csatlakozást biztosít perifériák, például külső adattároló eszközök és nyomtatók számára.

Maximum 5 GB/s adatátviteli sebességet biztosít. A PowerShare lehetővé teszi a csatlakoztatott USB-eszközök töltését.

#### MEGJEGYZÉS: A csatlakoztatott USB-eszközök nem töltődnek akkor, amikor a számítógép ki van kapcsolva vagy alvó üzemmódban van. A csatlakoztatott eszközök töltésének megkezdéséhez kapcsolja be a számítógépet.

#### 8 Headsetport

Fejhallgató vagy headset (kombinált fejhallgató/mikrofon) csatlakoztatására szolgál.

### Alulnézet

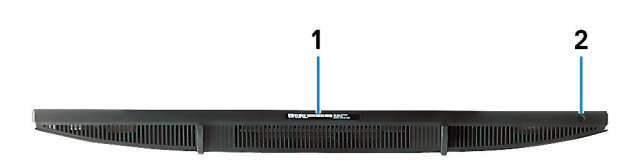

#### 1 Szervizcímke

A szervizcímke egy egyedi alfanumerikus azonosító, amelynek segítségével a Dell szerviztechnikusai azonosíthatják a számítógép hardveres összetevőit, és hozzáférhetnek a garanciális információkhoz.

#### 2 A kijelző beépített tesztelőgombja

A kijelző beépített önellenőrző tesztjének futtatása

További információkat a www.dell.com/support/manuals oldalon található Szervizelési kézikönyv Hibaelhárítás című részében olvashat.

### Dőlés

### Talapzatállvány

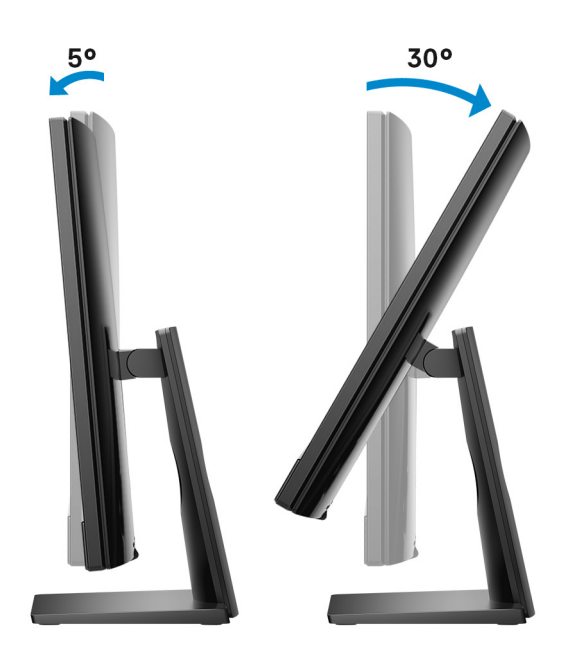

### Kihajtható állvány

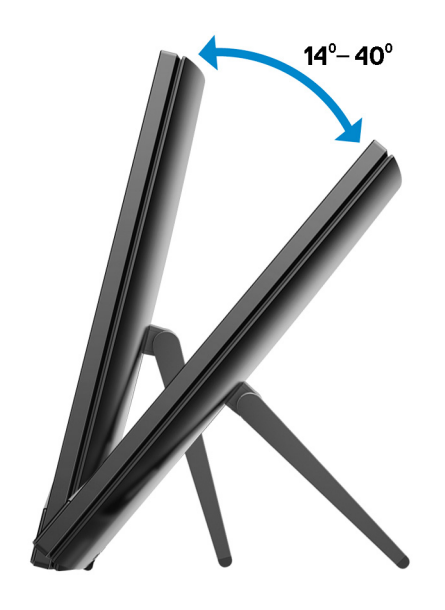

# Visszahúzható kamera

4

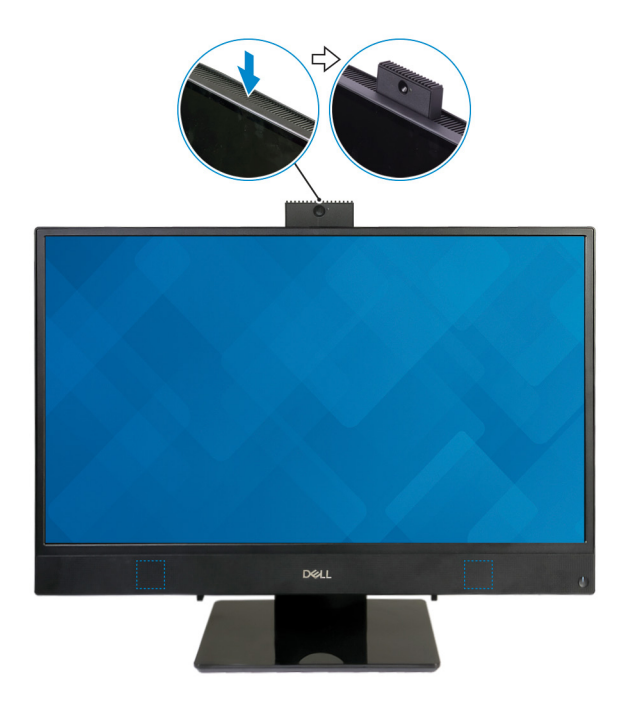

() MEGJEGYZÉS: Mindig kinyitott állapotban használja a kamerát, hogy annak képét ne akadályozza semmi.

# Az Inspiron 22-3280 műszaki adatai

5

### Méretek és súly

### A rendszer méretei és súlya (állvány nélkül)

#### 2. táblázat: A rendszer méretei és súlya (állvány nélkül)

| Leírás    |                     | Érté  | kek                                                                                               |
|-----------|---------------------|-------|---------------------------------------------------------------------------------------------------|
| Magasság  |                     | 329,  | 14 mm (12,96 hüvelyk)                                                                             |
| Szélesség |                     | 497,9 | 90 mm (19,60 hüvelyk)                                                                             |
| Mélység   |                     | 43,5  | 0 mm (1,71 hüvelyk)                                                                               |
| Súly:     |                     |       |                                                                                                   |
|           | Érintőképernyős     | 5,15  | kg (11,35 font)                                                                                   |
|           | Nem érintőképernyős | 4,73  | kg (10,43 font)                                                                                   |
|           |                     | ()    | MEGJEGYZÉS: A laptop tömege a<br>megrendelt konfigurációtól és a<br>gyártási eltérésektől függően |

### A rendszer méretei (kitámasztó állvány)

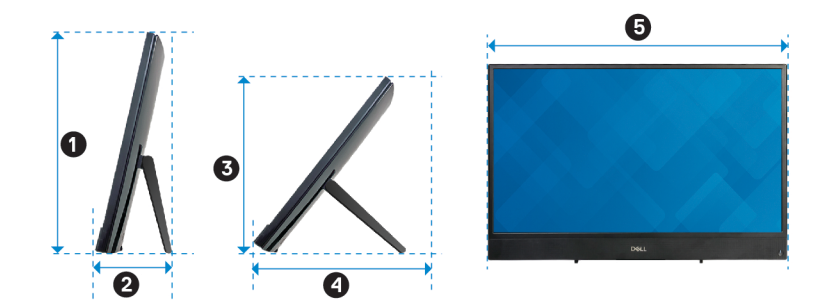

változhat.

#### 3. táblázat: A rendszer méretei (kitámasztó állvány)

| Leírás | Értékek                   |
|--------|---------------------------|
| 0      | 332,25 mm (13,08 hüvelyk) |
| 0      | 153,25 mm (6,03 hüvelyk)  |
| 6      | 280,05 mm (11,03 hüvelyk) |
| 4      | 267,39 mm (10,53 hüvelyk) |
| 6      | 497,90 mm (19,60 hüvelyk) |

### A rendszer méretei (talapzatállvány)

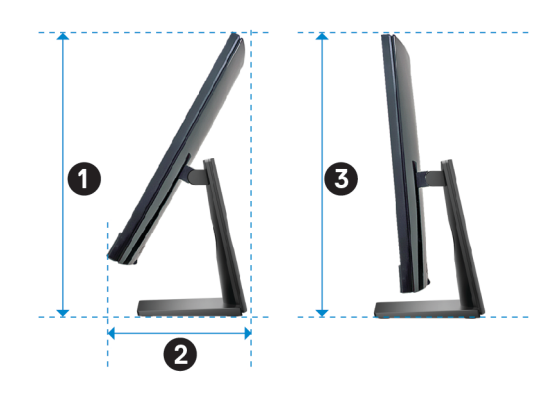

#### 4. táblázat: A rendszer méretei (talapzatállvány)

| Leírás | Értékek                   |
|--------|---------------------------|
| 0      | 396,92 mm (15,62 hüvelyk) |
| 0      | 219,94 mm (8,66 hüvelyk)  |
| 3      | 386,50 mm (15,22 hüvelyk) |

# Állvány

#### 5. táblázat: Állvány

|           | Kitámasztó               | Talapzat            |
|-----------|--------------------------|---------------------|
| Magasság  | 178,22 mm (7,02 hüvelyk) | 252,20 mm (9,93 in) |
| Szélesség | 139 mm (5,47 in)         | 220,00 mm (8,66 in) |
| Mélység   | 35,52 mm (1,40 in)       | 180,40 mm (7,1 in)  |

0,54 font (1,19 lb)

Kitámasztó

2,00 kg (4,41 font)

### Processzorok

#### 6. táblázat: Processzorok

| Leírás                     | Értékek                     |                             |  |
|----------------------------|-----------------------------|-----------------------------|--|
| Processzorok               | 8. generációs Intel Core i3 | 8. generációs Intel Core i5 |  |
| Teljesítményfelvétel       | 15 W                        | 15 W                        |  |
| Magok száma                | 2                           | 4                           |  |
| Szálak száma               | 4                           | 8                           |  |
| Sebesség                   | Maximum 3,9 GHz             | Maximum 3,9 GHz             |  |
| L2 Cache                   | 512 KB                      | 1 MB                        |  |
| L3 Cache                   | 4 MB                        | 6 MB                        |  |
| Integrált grafikus vezérlő | Intel UHD Graphics 620      | Intel UHD Graphics 620      |  |

### Chipkészlet

#### 7. táblázat: Chipkészlet

| Leírás              | Értékek                        |
|---------------------|--------------------------------|
| Chipkészlet         | Processzorba integrálva        |
| Processzor          | 8. generációs Intel Core i3/i5 |
| DRAM busz szélesség | x64                            |
| Flash EPROM         | 16 MB                          |
| PCle busz           | Maximum Gen3.0                 |
| Külső busz sebesség | Akár 4 GT/s                    |

### **Operációs rendszer**

- Windows 10 Home (64 bit)
- Windows 10 Professional (64 bit)
- Ubuntu

### Memória

#### 8. táblázat: Memória műszaki adatai

| Leírás                      | Értékek                                                                                                    |
|-----------------------------|----------------------------------------------------------------------------------------------------|
| Foglalatok                  | Két SODIMM foglalat                                                                                                    |
| Típus                       | DDR4                                                                                                    |
| Sebesség                    | 2400 MHz                                                                                                    |
| Maximális memóriaméret      | 16 GB                                                                                                    |
| Minimális memóriaméret      | 4 GB                                                                                                    |
| Memóriaméret foglalatonként | 4 GB, 8 GB és 16 GB                                                                                                    |
| Támogatott konfigurációk    | <ul> <li>4 GB DDR4, 2400 MHz (1 × 4 GB)</li> <li>8 GB DDR4, 2400 MHz (1 × 8 GB)</li> <li>8 GB DDR4, 2400 MHz (2 × 4 GB)</li> <li>12 GB DDR4, 2400 MHz (1 × 4 GB + 1 × 8 GB)</li> <li>16 GB DDR4, 2400 MHz (2 × 8 GB)</li> </ul> |

• 16 GB DDR4, 2400 MHz (1 x 16 GB)

### Intel Optane memória (opcionális)

Az Intel Optane memória a tárolóeszközök gyorsítására szolgál. Nem helyettesíti és nem is növeli a számítógépbe helyezett memóriát (RAM-ot).

#### () MEGJEGYZÉS: Az Intel Optane memória támogatásához a számítógépnek a következő feltételeket kell teljesítenie:

- 7. generációs vagy újabb Intel Core i3/i5/i7 processzor
- Windows 10 (64 bites) vagy újabb verzió (évfordulós frissítés)
- · Intel Rapid Storage technológia legújabb verziójú illesztőprogramja

#### 9. táblázat: Intel Optane memória

| Leírás                   | Értékek                   |
|--------------------------|---------------------------|
| Típus                    | Tárolóeszközök gyorsítása |
| Interfész                | PCle 3.0x2                |
| Csatlakozó               | M.2 2230/2280             |
| Támogatott konfigurációk | 16 GB                     |
| Kapacitás                | Max. 16 GB                |

### Portok és csatlakozók

#### 10. táblázat: Portok és csatlakozók

| Leírás               | Értékek                                                                                                    |  |
|----------------------|----------------------------------------------------------------------------------------------------|--|
| Külső:               |                                                                                                    |  |
| Hálózat              | Egy RJ-45 port                                                                                                    |  |
| USB                  | <ul> <li>Egy darab USB 3.1 Gen 1 port</li> <li>Egy USB 3.1 Gen 1 port PowerShare funkcióval</li> <li>Egy USB 3.1 Gen 1 port Power-on/Wake-up támogatással</li> <li>Egy USB 2.0 Gen 1 port Power-on/Wake-up támogatással</li> </ul>                                                                                   |  |
| Audio                | <ul><li>Egy headsetport</li><li>Egy HDMI 1.4 port</li></ul>                                                                                                    |  |
| Videó                | Egy 1.4-es HDMI-kimeneti port                                                                                                    |  |
| Memóriakártya-olvasó | Egy SD-kártyafoglalat                                                                                                    |  |
| Tápcsatlakozó        | Egy 4,5 mm x 2,9 mm-es egyenáramú adapterport                                                                                                    |  |
| Security (Biztonság) | Nem támogatja                                                                                                    |  |
| Belső:               |                                                                                                    |  |
| csatlakozók          | Nem támogatja                                                                                                    |  |
| M.2                  | <ul> <li>Egy M.2 2230/2280 kártyafoglalat SSD/Intel Optane memória számára</li> <li>Egy M.2 2230 kártyafoglalat Wi-Fi/Bluetooth kombinált kártyához</li> <li>MEGJEGYZÉS: A különböző típusú M.2 kártyák funkcióival kapcsolatos bővebb információkért olvassa el a következő tudásbáziscikket: SLN301626.</li> </ul> |  |

### Kommunikáció

### Ethernet

#### 11. táblázat: Ethernet műszaki adatai

| Leírás                | Értékek                                                    |
|-----------------------|------------------------------------------------------------|
| Modellszám            | Realtek RTL8111HSD Ethernet-vezérlő (alaplapba integrálva) |
| Adatátviteli sebesség | 10/100/1000 Mb/s                                           |

### Vezeték nélküli modul

#### 12. táblázat: A vezeték nélküli modul műszaki adatai

| Leírás                     | Értékek                                                              |
|----------------------------|----------------------------------------------------------------------|
| Modellszám                 | Intel 9462                                                           |
| Adatátviteli sebesség      | Max. 433 Mbit/s                                                      |
| Támogatott frekvenciasávok | Két sáv, 2,4 GHz/5 GHz                                               |
| Vezeték nélküli szabványok | Wi-Fi 802.11a/b/g/n/ac                                               |
| titkosítás                 | <ul> <li>64/128 bites WEP</li> <li>AES-CCMP</li> <li>TKIP</li> </ul> |
| Bluetooth                  | Bluetooth 5.0                                                        |

### Audio

#### 13. táblázat: Hangrendszer műszaki adatai

| Leírás          | Értékek                                                     |
|-----------------|-------------------------------------------------------------|
| Típus           | Integrált, 2+2 csatornás High Definition Audio              |
| Vezérlő         | Realtek ALC3246                                             |
| Belső interfész | Kiváló minőségű hang                                        |
| Külső interfész | <ul><li>Egy headsetport</li><li>Egy HDMI 1.4 port</li></ul> |

### **Tárolóhely**

#### 14. táblázat: Tárolóeszköz műszaki adatai

| Tároló típusa                                       | Interfész típusa                    | Kapacitás |
|-----------------------------------------------------|-------------------------------------|-----------|
| 2,5 hüvelykes merevlemez-meghajtó (5400 ford./perc) | SATA AHCI, max. 6 Gb/s              | Max. 2 TB |
| 2,5 hüvelykes merevlemez-meghajtó (7200 ford./perc) | SATA AHCI, max. 6 Gb/s              | Max. 1 TB |
| M.2 2230 SSD                                        | PCle Gen3.0x2 NVMe, maximum 16 Gb/s | Max. 1 GB |
| M.2 2280 SSD-k                                      | PCle Gen3.0x4 NVMe, maximum 32 Gb/s | Max. 1 TB |

### Médiakártya-olvasó

#### 15. táblázat: A médiakártya-olvasó műszaki adatai

| Leírás             | Értékek                                                                                                    |
|--------------------|----------------------------------------------------------------------------------------------------|
| Típus              | Egy SD kártya foglalat                                                                                                |
| Támogatott kártyák | <ul> <li>SD-kártya</li> <li>SD bővített kapacitású (SDXC) kártya</li> <li>SD nagy kapacitású (SDHC) kártya</li> </ul> |

### Kamera

#### 16. táblázat: Kamera műszaki adatai

| Leírás          | Értékek                   |
|-----------------|---------------------------|
| Kamerák száma   | 1                         |
| Típus           | HD fixfókuszos            |
| Hely            | Elülső kamera             |
| Érzékelő típusa | CMOS érzékelő technológia |
| Felbontás:      |                           |
| Állókép         | 0,92 megapixel (HD)       |
| Videó           | 1280 x 720 (HD) 30 fps-en |
| Átlós látószög  | 74,6 fok                  |
|                 |                           |

#### 17. táblázat: Kijelző műszaki adatai

**Kijelző** 

| Leírás              |           | Értékek                  |
|---------------------|-----------|--------------------------|
| Típus               |           | Full HD (FHD)            |
| Paneltechnológia    |           | In-Plane Switching (IPS) |
| Fényesség (jellemz  | zően)     | 250 nit                  |
| Méretek (aktív teri | ület):    |                          |
|                     | Magasság  | 287,00 mm (11,3 hüvelyk) |
|                     | Szélesség | 489,30 mm (19,3 hüvelyk) |
|                     | Átló      | 546,10 mm (21,5 hüvelyk) |

| Leírás                             | Értékek              |
|------------------------------------|----------------------|
| Natív felbontás                    | 1920 × 1080          |
| Megapixel                          | 16,78                |
| Képpont per hüvelyk (PPI)          | 102                  |
| Kontrasztarány (min.)              | 700:1                |
| Válaszidő (max.)                   | 25 ms emelkedés/esés |
| Frissítési frekvencia              | 60 Hz                |
| Vízszintes látószög                | +/- 85 fok           |
| Függőleges látószög                | +/- 85 fok           |
| Képpontméret                       | 0,248 mm             |
| Áramfogyasztás (maximum)           | 11,2                 |
| Tükröződésmentes és fényes bevonat | Tükröződésmentes     |
| Érintési opciók                    | lgen                 |

### Tápadapter

#### 18. táblázat: A tápadapter műszaki adatai

| Leírás                           | Értékek                                             |                                                     |
|----------------------------------|-----------------------------------------------------|-----------------------------------------------------|
| Típus                            | E4 90 W                                             | E4 130 W                                            |
| Átmérő (csatlakozó)              | 4,5 mm × 2,9 mm                                     | 4,5 mm × 2,9 mm                                     |
| Bemeneti feszültség              | 100 VAC-240 VAC                                     | 100 VAC-240 VAC                                     |
| Bemeneti frekvencia              | 50 Hz - 60 Hz                                       | 50 Hz - 60 Hz                                       |
| Bemeneti áramerősség (maximum)   | 1,50 A                                              | 2,50 A                                              |
| Kimeneti feszültség (folyamatos) | 4,62 A                                              | 6,70 A                                              |
| Névleges kimeneti feszültség     | 19,50 V egyenáram                                   | 19,50 V egyenáram                                   |
| Hőmérséklet-tartomány:           |                                                     |                                                     |
| Üzemi                            | 0 °C és 40 °C között (32 °F és 104 °F<br>között)    | 0 °C és 40 °C között (32 °F és 104 °F<br>között)    |
| Tárolóhely                       | –40 °C és 70 °C között (–40 °F és<br>158 °F között) | –40 °C és 70 °C között (–40 °F és<br>158 °F között) |

### Videó

#### 19. táblázat: Videó műszaki adatai

#### Különálló grafikus vezérlő

| Vezérlő              | Külső képernyő támogatás | Memória mérete | Memória típusa |
|----------------------|--------------------------|----------------|----------------|
| NVIDIA GeForce MX110 | Egy HDMI 1.4 port        | 2 GB           | GDDR5          |

#### 20. táblázat: Videó műszaki adatai

| Integrált grafikus vezérlő |                          |                               |                                   |
|----------------------------|--------------------------|-------------------------------|-----------------------------------|
| Vezérlő                    | Külső képernyő támogatás | Memória mérete                | Processzor                        |
| Intel UHD Graphics 620     | Egy HDMI 1.4 port        | Megosztott<br>rendszermemória | 8. generációs Intel<br>Core i3/i5 |

### Számítógép használati környezete

Légkörszennyezési szint: G1-es osztályú az ISA-S71.04-1985 jelű szabvány szerint

#### 21. táblázat: Számítógép használati környezete

|                                         | Üzemi                                    | Tárolóhely                                      |
|-----------------------------------------|------------------------------------------|-------------------------------------------------|
| Hőmérséklet-tartomány                   | 0°C és 35°C között (32°F és 95°F között) | -40°C és 65°C között (-40°F és 149°F<br>között) |
| Relatív páratartalom (legfeljebb)       | 20% és 80% között (nem lecsapódó)        | 5–95% (nem lecsapódó)                           |
| Vibráció (maximum)*                     | 0,26 GRMS                                | 1.307GRMS                                       |
| Rázkódás (maximum)                      | 40 G†                                    | 105 G‡                                          |
| Tengerszint feletti magasság (maximum): | 3048 m (10 000 láb)                      | 10 668 m (35 000 láb)                           |

\*Mért rezgés, a felhasználói környezetet szimuláló, véletlenszerű rezgési spektrumot használva.

† 2 ms-os félszinuszú rezgéssel mérve, a merevlemez-meghajtó üzemelése mellett.

‡ 2 ms-os félszinuszú rezgéssel mérve, a merevlemez-meghajtó készenléti állapota mellett.

# Segítség igénybevétele és a Dell elérhetőségei

# Mire támaszkodhat a probléma önálló megoldása során?

A probléma önálló megoldását szolgáló alábbi források révén juthat a Dell-termékekkel és -szolgáltatásokkal kapcsolatos információhoz és segítséghez:

#### 22. táblázat: Mire támaszkodhat a probléma önálló megoldása során?

| Mire támaszkodhat a probléma önálló megoldása során?                                                                                                    | Forrás címe                                                                                                    |
|----------------------------------------------------------------------------------------------------|----------------------------------------------------------------------------------------------------|
| A Dell-termékekre és -szolgáltatásokra vonatkozó információk                                                                                                    | www.dell.com                                                                                                    |
| Tippek                                                                                                    |                                                                                                    |
| Forduljon a támogatási szolgálathoz                                                                                                    | A Windows keresőmezőjébe írja be a Contact Support kifejezést, majd nyomja le az Enter billentyűt.                                                                                                    |
| Az operációs rendszer online súgója                                                                                                    | www.dell.com/support/windows<br>www.dell.com/support/linux                                                                                                    |
| Hibaelhárítási információk, felhasználói kézikönyvek, beállítási<br>utasítások, termékspecifikációk, műszaki segítséget nyújtó blogok,<br>illesztőprogramok, szoftverfrissítések stb.                                                                                                    | www.dell.com/support                                                                                                    |
| Dell-tudásbáziscikkek számos számítógépes probléma<br>megoldásához.                                                                                                    | <ol> <li>Látogasson el a www.dell.com/support weboldalra.</li> <li>A Search (Keresés) mezőbe írja be a tárgyat vagy a kulcsszót.</li> <li>A kapcsolódó cikkek megjelenítéséhez kattintson a Search (Keresés) gombra.</li> </ol>                                                                                                    |
| <ul> <li>Ismerje meg számítógépe következő adatait:</li> <li>A termék műszaki adatai</li> <li>Operációs rendszer</li> <li>A termék beállítása és használata</li> <li>Adatok biztonsági mentése</li> <li>Hibaelhárítás és diagnosztika</li> <li>Gyári és rendszerbeállítások visszaállítása</li> <li>BIOS-információk</li> </ul> | <ul> <li>Lásd: Me and My Dell (Én és a Dell-számítógépem) a<br/>www.dell.com/support/manuals weboldalon.</li> <li>Az adott termékre vonatkozó Me and My Dell (Én és a Dell-<br/>számítógépem) weboldal megkereséséhez a következők<br/>segítségével azonosítsa a terméket:</li> <li>Válassza ki a Detect Product (Termék detektálása) lehetőséget.</li> <li>Keresse meg a terméket a View Products (Termékek<br/>megtekintése) részben található legördülő menüben.</li> <li>A keresőmezőbe írja be a következő adatokat:<br/>szolgáltatáscímke száma vagy termékazonosító.</li> </ul> |

# A Dell elérhetőségei

Ha értékesítéssel, műszaki támogatással vagy ügyfélszolgálattal kapcsolatosan szeretne a Dellhez fordulni, látogasson el ide: www.dell.com/ contactdell.

- (i) MEGJEGYZÉS: Az elérhetőség országonként és termékenként változik, és előfordulhat, hogy néhány szolgáltatás nem áll rendelkezésre az Ön országában.
- (j) MEGJEGYZÉS: Amennyiben nem rendelkezik aktív internetkapcsolattal, elérhetőségeinket megtalálhatja a vásárlást igazoló nyugtán, a csomagoláson, a számlán vagy a Dell-termékkatalógusban.